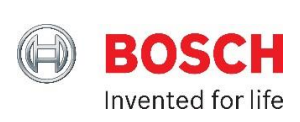

# How to Include Your Bosch IP Camera

For Bosch Security Dealers Only

## Adding your Bosch IP Camera to your Home Control Gateway

This section contains information on how to initially include your Bosch IP Camera to your Home Control Gateway. Adding (including) your Bosch IP Camera will provide you with integrated video functionality that had not previously existed. Combining Security, Video, and Home Control ecosystems enhances all systems' functionality and delivers a single end-user interface.

This document covers the basic information required to add and control Bosch IP Cameras within your Home Control Gateway.

- 1. Before You Connect Your Bosch IP Camera
- 2. Adding a Bosch IP Camera to Your System
- 3. Viewing Images with Your Bosch IP Camera
- 4. Saving Photos and Video

## 1. Before You Connect Your Bosch IP Camera

To bring a Bosch IP camera into your system, you have to make just two physical connections. One is an Ethernet cable connection, and the other is the camera power connection (in PoE cameras, the single PoE connection satisfies both of these).

Before you connect your Bosch camera, ensure that your system is ready to automatically detect it. Log in to your account to get to your Dashboard. When you're there, click the "Cameras" menu, and then click on the "+ Add Camera" button.

It is IMPORTANT to have your Bosch IP Camera *disconnected* before you detect it. Please wait until the installation wizard asks you to make the camera network and power connections.

Next, we'll walk you through the Add Camera Wizard that automatically detects new Bosch IP Cameras.

### 2. Adding A Bosch IP Camera to Your System

From a web browser, log into your end-user account:

- 1. Open https://bosch.mios.com and log in with the end user credentials.
- 2. After the end-user page has loaded, enter the "Cameras" menu.

If your Bosch IP Camera already appears in the Cameras or Devices pages, it has not been properly recognized. If this has occurred and the camera is not working properly, please take the following steps:

- 1. Remove all power and Ethernet from the camera(s).
- 2. Delete these Bosch IP Cameras and wait 2 minutes for the gateway to restart.

To add a Bosch IP Camera, click "Cameras" in your Dashboard's main menu, then click the "+ Add Camera" button. You'll be brought to a screen with options to add various cameras (note: Cameras can also be added from the Add Device option in the Devices menu). The "add camera wizard" will take you through a few steps:

1. Step 1: Select Your Device

|                                                                                                    | + 1 |   |
|----------------------------------------------------------------------------------------------------|-----|---|
| Interviewed with a decimal water of the decimal water of the |     |   |
| Dashboard >   Dashboard >   Devices >   Cameras >   Scenes >   Settings +   Apps +   Users & Account Info +   Logout ×                                                                                                    |     |   |
| Dashboard >   Devices >   Cameras >   Scenes >   Settings +   Apps +   Users & Account Info +   Logout ×   Image: Comment of P Camera -   Image: Comment of P Camera -                                                                                                    |     |   |
| Devices   Cameras   Scenes   S   Settings   +   Apps   +   Users & Account Info   +   Logout   X   Image: P Camera   Image: P Camera   Image: P Camera                                                                                                    |     |   |
| Cameras   Scenes   Settings   +   Apps   +   Users & Account Info   +   Logout   ×   Image: IP Camera   Openeric IP Camera                                                                                                    |     |   |
| Scenes   Settings   +   Apps   +   Users & Account Info   +   Logout   ×   Image: P Camera   Image: P Camera   Image: P Camera                                                                                                    |     |   |
| Settings +   Apps +   Users & Account Info +   Logout ×   Image: Comparing P Camera -   Image: Comparing P Camera >                                                                                                    | _   | Ŧ |
| Apps +   Users & Account Info +   Logout ×   Image: Comparing P Camera   Image: Comparing P Camera                                                                                                    | _   |   |
| Users & Account Info +<br>Logout ×<br>I Dimmers and Lights +<br>Security Cameras -<br>IP Camera<br>Generic IP Camera                                                                                                    |     |   |
| Logout ×<br>IP Camera<br>Generic IP Camera                                                                                                    | -   |   |
| IP Camera<br>Generic IP Camera                                                                                                    |     |   |
|                                                                                                    | _   |   |
| IP Camera Sercomm 8026                                                                                                    |     | _ |
| VistaCam PT<br>VistaCam PT                                                                                                    | _   |   |
| VistaCam HD<br>VistaCam HD                                                                                                    | _   |   |
| Bosch IP Camera<br>Bosch Fixed IP Camera (Box)                                                                                                    | -   |   |

Select the Bosch IP Camera type that you have by clicking on the corresponding "arrow " button. Note #1: Only two Bosch Fixed IP Camera types exist. Please select the closest match to your camera type. Although Bosch PTZ Cameras are not fully supported, please select the "(Dome)" type for these cameras. Note #2: Not all Bosch IP Cameras will be able to be automatically discovered. For these cameras, manual configuration will be required. Generally speaking, any Bosch IP Camera can be manually configured to work in your system.

| Remote Security Plus    | × 🔟 MiOS, L                   | td   Portal × 🔟 FORUM   MiOS × Docs.mios.com                           | n × 🗑 Vera™ ▼ Portal × ⊣                      | -     |     | > |
|-------------------------|-------------------------------|------------------------------------------------------------------------|-----------------------------------------------|-------|-----|---|
| A https://bosch-us-oem- | relay12. <b>mios.com</b> /www | v/1.7.518-en/?PK_Device=36051787&ReturnUrl=aHR0cHM6Ly9ib3NjaC5taW9zLmN | NvbS91c2Vyc 🛡 🕑 😸 🕶 Google                    | 2 ☆ 🖻 | ∔ ♠ | - |
| BOS                     | SCH                           | Welcome                                                                | 15°F Home<br>Thu 2:40:20 PM                   |       |     |   |
| Dashboard               | >                             | Step 1: Select Your Device                                             |                                               |       |     |   |
| Devices                 | >                             | Step 2: Pair Your Device                                               |                                               |       |     |   |
| Cameras                 | •                             |                                                                        |                                               |       |     |   |
| Scenes                  | >                             | Please unpack your camera and ensure you have a eth<br>ready.          | ernet cable (if necessary) and a power supply | 123   |     |   |
| Settings                | +                             |                                                                        |                                               |       |     |   |
| Apps                    | +                             |                                                                        |                                               |       |     |   |
| Users & Account Info    | +                             | DO NOT connect your camera before we instruct you to                   | o do so.                                      |       |     |   |
| Logout                  | ×                             |                                                                        | Next                                          |       |     |   |

Start by removing the camera package from the box, and then press the Next button.

#### 3. Step 2: Pair Your Device (2)

2. Step 2: Pair Your Device (1)

| Remote Security Plus      | × MiOS, Ltd   Por          | tal 🛛 🗙 🧰 FORUM   MiOS                                                 | × Docs.mios.com                       | × 🗑 Vera™ • Portal             | ×    | +   |     | - |   | x |
|---------------------------|----------------------------|------------------------------------------------------------------------|---------------------------------------|--------------------------------|------|-----|-----|---|---|---|
| A https://bosch-us-oem-re | elay12.mios.com/www/1.7.51 | 8-en/?PK_Device=36051787&ReturnUrl=aHR                                 | 0cHM6Ly9ib3NjaC5taW9zLmNvbS91c2       | Vyc; ⊽ C 8 ~ Google            |      | ۹ م | 1   | ÷ | A | ≡ |
| BOS                       | <b>БСН</b>                 | Welcome                                                                |                                       | 15°F                           | Home |     |     |   |   |   |
| Dashboard                 | >                          | Step 1: Select Your D                                                  | evice                                 |                                |      |     |     |   |   |   |
| Devices                   | >                          | Step 2 <sup>.</sup> Pair Your Dev                                      | vice                                  |                                |      |     |     |   |   |   |
| Cameras                   | •                          |                                                                        |                                       | _                              | _    |     |     |   |   |   |
| Scenes                    | >                          | Now connect the network and power-<br>re-connect the network and power | wer source. If it was already o<br>r. | connected, you must disconnect | and  | 1   | 2 3 |   |   |   |
| Settings                  | +                          |                                                                        |                                       |                                |      |     |     |   |   |   |
| Apps                      | +                          |                                                                        | $\square$                             |                                |      |     |     |   |   |   |
| Users & Account Info      | +                          |                                                                        |                                       |                                |      |     |     |   |   | - |
| Logout                    | ×                          |                                                                        |                                       | or                             | Next |     |     |   |   |   |

Connect the Ethernet cable from the Camera to a port on your LAN, apply power, and click Next.

#### 4. Step 2: Pair Your Device (3)

| Remote Security Plus          | × MiOS, Ltd   Portal       | × 🔟 FORUM   MIOS                    | × Docs.mios.com                | × 🗑 Vera™ ▼ Portal                         | × +         |         |   |   | x |
|-------------------------------|----------------------------|-------------------------------------|--------------------------------|--------------------------------------------|-------------|---------|---|---|---|
| A https://bosch-us-oem-relay1 | 2.mios.com/www/1.7.518-en, | /?PK_Device=36051787&ReturnUrl=aHR0 | cHM6Ly9ib3NjaC5taW9zLmNvbS91c  | 2Vyc 🔻 🤁 🖌 Google                          | ٩           | ☆自      | + | ⋒ | ≡ |
| U DUJ                         |                            |                                     |                                | 111u 3.11.47 FW                            |             |         |   |   | * |
| Dashboard                     | > St                       | ep 1: Select Your De                | evice                          |                                            |             |         |   |   |   |
| Devices                       | > St                       | ep 2: Pair Your Dev                 | ice                            |                                            |             |         |   |   |   |
| Cameras                       | <b>&gt;</b>                | ask the newer LED of your com       | pore. During the startup it wi | Il turn from rod to groon                  | -           |         |   |   |   |
| Scenes                        | >                          | eck the power LED of your carr      | iera. During the startup it wi | in turn nom red to green.                  | 1           | 2 3     |   |   |   |
| Settings                      | +                          |                                     |                                |                                            |             |         |   |   |   |
| Apps                          | + Wit                      | hin the next 5 minutes the cam      | era will be discovered. Onc    | e it is discovered, I will take you to the | e next scre | en. If  |   |   |   |
| Users & Account Info          | +                          | automatic discovery fails, you      | can choose to conligure it i   | lanuary.                                   |             |         |   |   |   |
| Logout                        | ×                          |                                     |                                |                                            |             |         |   |   |   |
|                               |                            |                                     | 4.28                           |                                            |             |         |   |   |   |
|                               |                            |                                     | 4:28                           |                                            |             |         |   |   |   |
|                               |                            |                                     |                                | Manually install the                       | camera (ad  | vanced) |   |   | ÷ |

The camera should be detected within the next 5 minutes.

If the camera isn't detected in 5 minutes you can manually install it by clicking the Manual Installation button.

| Remote Security Plus       | × MiOS, Ltd          | Portal X 🔟 FORUM   MiOS                                                      | × Docs.mios.com                                                | × 🗑 Vera™ ▼ Portal                                                    | × +                                   |   |            |
|----------------------------|----------------------|------------------------------------------------------------------------------|----------------------------------------------------------------|-----------------------------------------------------------------------|---------------------------------------|---|------------|
| A https://bosch-us-oem-rel | lay12.mios.com/www/1 | 7.518-en/?PK_Device=36051787&ReturnUrl=aHR0                                  | cHM6Ly9ib3NjaC5taW9zLmNvbS91c                                  | 2Vyc: 🔻 🤁 🖁 🕶 Google                                                  | ר ב                                   | + | <b>⋒</b> = |
| BOS                        | БСН                  | Please wait<br>Welcome                                                       |                                                                | 15°F 🌰<br>Thu 3:23:27 PM                                              | Home                                  |   |            |
| Dashboard                  | >                    | Step 1: Select Your De                                                       | evice                                                          |                                                                       |                                       |   |            |
| Devices                    | >                    | Step 2: Pair Your Devi                                                       | ice                                                            |                                                                       |                                       | - |            |
| Cameras                    | ۲                    | a                                                                            |                                                                |                                                                       |                                       | - |            |
| Scenes                     | >                    | Device Detected!                                                             |                                                                |                                                                       |                                       |   |            |
| Settings                   | +                    | Step 3: Name Your De                                                         | evice                                                          |                                                                       |                                       |   |            |
| Apps                       | +                    |                                                                              |                                                                |                                                                       |                                       |   |            |
| Users & Account Info       | +                    | The camera was added. Watch the<br>whenever there is an alert in the h       | e live video as well as recor<br>ouse, like tripping a motion, | ded video clips under the Camer<br>, door, smoke or flood sensor, the | as section. By default<br>camera will |   |            |
| Logout                     | ×                    | automatically archive 30 seconds o                                           | of video. You can change th                                    | is by editing the Preset Modes o                                      | n the dashboard.                      |   |            |
|                            |                      | *Name: IP micro 2000 HD                                                      |                                                                |                                                                       |                                       |   |            |
|                            |                      | *Room: Please choose a                                                       | room 🔻                                                         |                                                                       |                                       |   |            |
|                            |                      | Test camera Change credentials "Required. You must name the device. The name | must have at least 2 characters and                            | 20 characters maximum. The room name ma                               | aximum length is 30 characters.       |   |            |
|                            |                      |                                                                              |                                                                |                                                                       | Finish                                |   |            |

#### 5. Step 3: Name Your Device

You'll be brought to a page where you'll need to name the camera and select a room for the camera. Fill in the name and room information and press the Test Camera button.

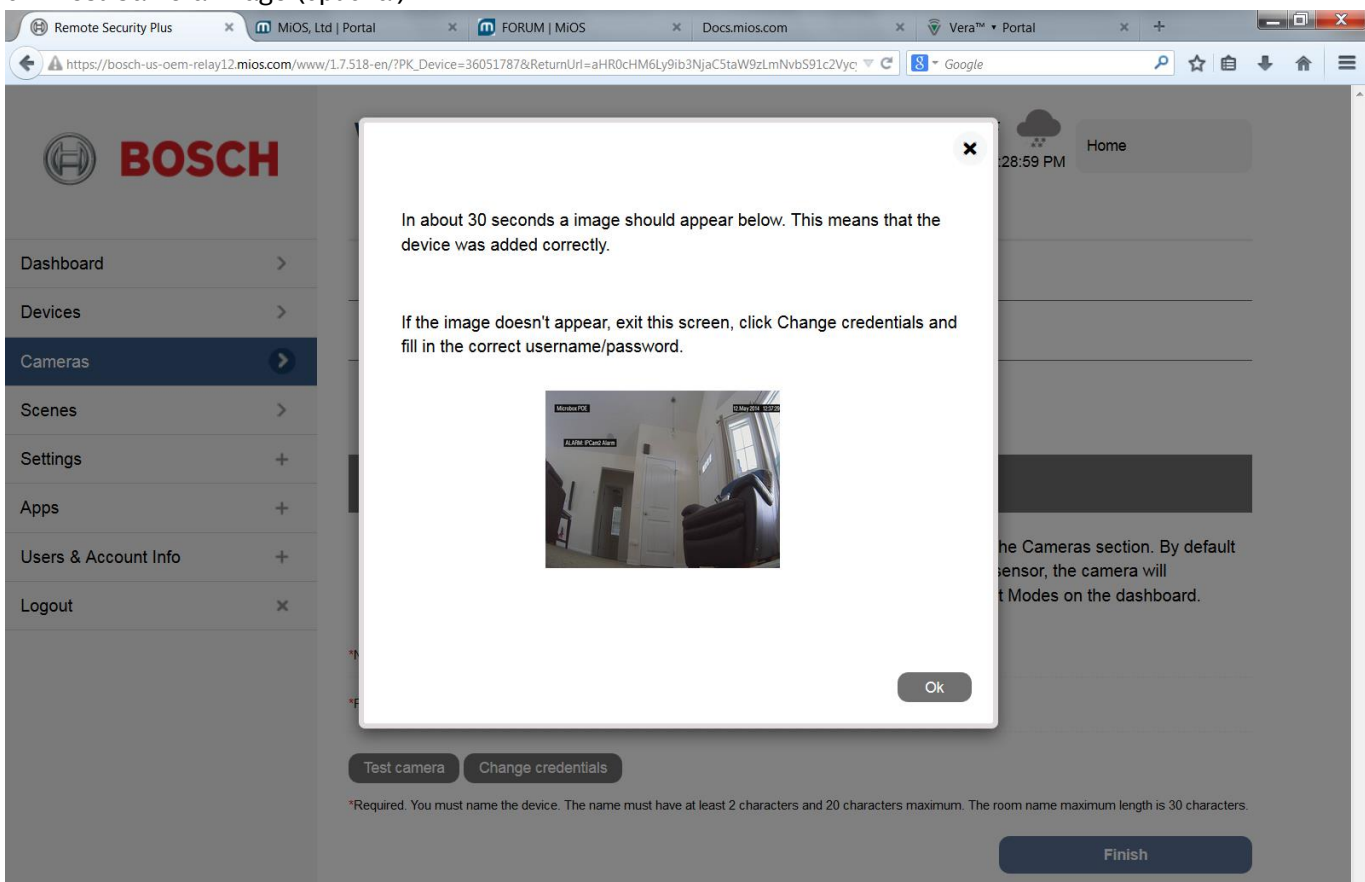

#### 6. Test Camera Image (optional)

Click on the "Ok" button when you see an image from the camera.

Note: If a non-default HTTP port is used for the Cameras' live video image, you will not receive a video image. You may finish the installation of the Camera and, later, enter the camera Settings menu to enter the camera HTTP port number. Save the new settings.

| Remote Security Plus × 🖬 MiO              | IS, Ltd   Portal × 🔟 FORUM   MiOS × Docs.mios.com × 🗑 Vera™ • Portal × +                                                                                                    |            |  |  |  |  |
|-------------------------------------------|----------------------------------------------------------------------------------------------------|------------|--|--|--|--|
| A https://bosch-us-oem-relay12.mios.com/w | www/1.7.518-en/?PK_Device=36051787&ReturnUrl=aHR0cHM6Ly9ib3NjaCStaW9zLmNvbS91c2Vyc, 🛡 🕑 😒 - Google 🔎 🏠 自 🐥                                                                                                    | <b>⋒</b> ≡ |  |  |  |  |
| BOSCH                                     | Welcome                                                                                                    |            |  |  |  |  |
| Dashboard >                               | Step 1: Select Your Device                                                                                                    |            |  |  |  |  |
| Devices >                                 | Step 2: Pair Your Device                                                                                                    |            |  |  |  |  |
| Cameras 📀                                 |                                                                                                    |            |  |  |  |  |
| Scenes >                                  | Device Detected!                                                                                                    |            |  |  |  |  |
| Settings +                                | Step 2: Pair Your Device  Step 2: Pair Your Device  Pevice Detected!  Step 3: Name Your Device  The camera was added. Watch the live video as well as recorded video clips under the Cameras section. By default whenever there is an alert in the house, like tripping a motion, door, smoke or flood sensor, the camera will automatically archive 30 seconds of video. You can change this by editing the Preset Modes on the dashboard. |            |  |  |  |  |
| Apps +                                    | Step 3. Name Your Device                                                                                                    |            |  |  |  |  |
| Users & Account Info +                    | The camera was added. Watch the live video as well as recorded video clips under the Cameras section. By default<br>whenever there is an alert in the house, like tripping a motion, door, smoke or flood sensor, the camera will                                                                                                    |            |  |  |  |  |
| Logout ×                                  | automatically archive 30 seconds of video. You can change this by editing the Preset Modes on the dashboard.                                                                                                    |            |  |  |  |  |
|                                           | *Name: IP micro 2000 HD                                                                                                    |            |  |  |  |  |
|                                           | *Room: Please choose a room *                                                                                                    |            |  |  |  |  |
|                                           | Test camera Change credentials Username:                                                                                                    |            |  |  |  |  |
|                                           | Password:                                                                                                    |            |  |  |  |  |
|                                           | Save Required. You must name the device. The name must have at least 2 characters and 20 characters maximum. The room name maximum length is 30 characters. Finish                                                                                                    |            |  |  |  |  |

#### 7. Change Credentials (optional)

Once the new credentials are entered and saved, you may press the Finish button.

Note: If a non-default Username and/or Password are used for live video, you will not receive a video image when Testing the camera image. You may select Change Credentials, enter the camera's credentials, Save, and retest the camera image.

### 3. Viewing Images with Your Bosch IP Camera

Once you've made the physical connection between your camera and your Home Control Gateway, it will now be available for use and viewing.

From the main menu, select "Cameras"

#### You'll now see your camera's small, thumbnail, images appear on this page:

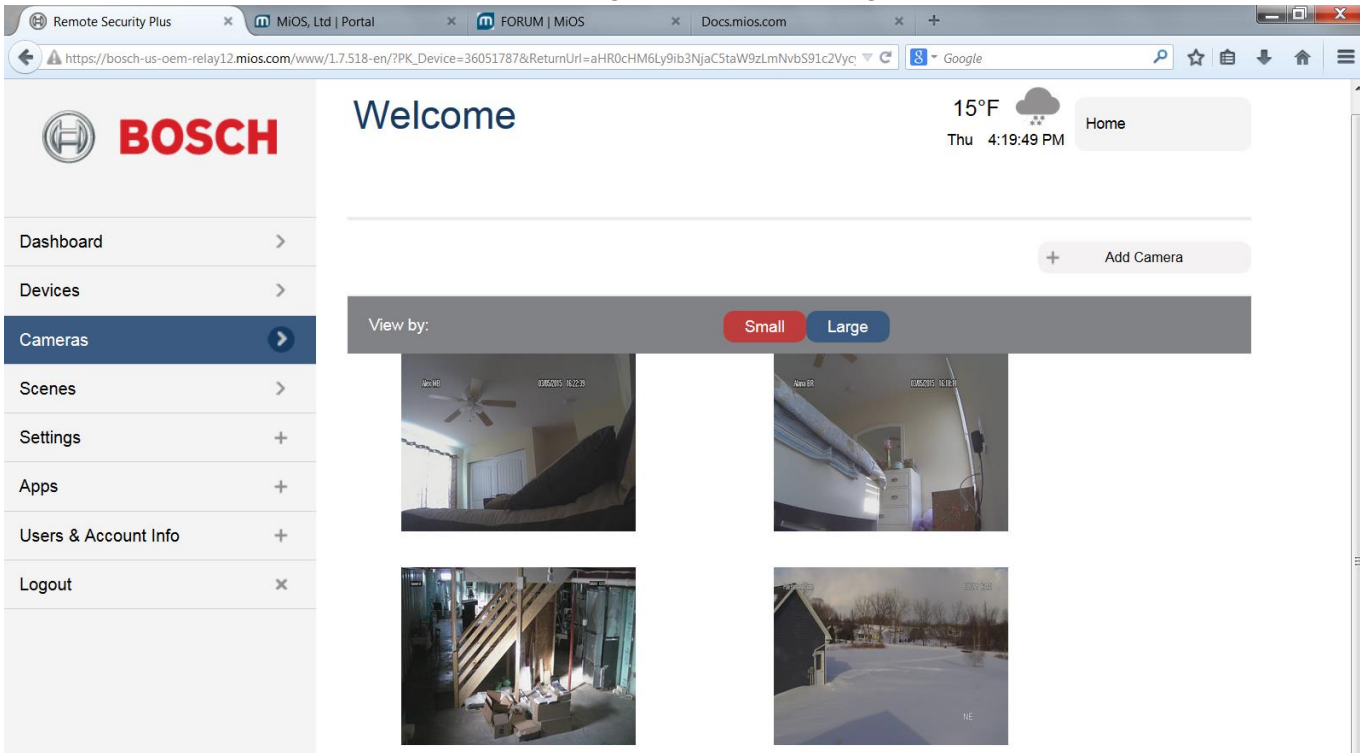

Your cameras should now be operational and delivering images, as shown. Larger images may be viewed by pressing the "Large" button.

From the main menu, select "Devices". Your cameras should show up on your Dashboard as shown below:

| Remote Security Plus      | × m MiOS, Lt        | d   Portal 🛛 🗙 🧑 FORUM   MiOS                 | × Docs.mios.com                                                               | × +                      |                | _ 0 × |
|---------------------------|---------------------|-----------------------------------------------|-------------------------------------------------------------------------------|--------------------------|----------------|-------|
| A https://bosch-us-oem-re | elay12.mios.com/www | /1.7.518-en/?PK_Device=36051787&ReturnUrl=aHR | 0cHM6Ly9ib3NjaC5taW9zLmNvb5                                                   | 91c2Vyc 🔻 😋 🕙 🕶 Google   | ዖ ☆ 自          | + ☆ = |
| BOS                       | БСН                 | Welcome                                       |                                                                               | 15°F —<br>Thu 4:27:11 PM | Home           | =     |
| Dashboard                 | >                   | View by:                                      | Rooms Type                                                                    | List                     |                |       |
| Devices                   | $\mathbf{O}$        |                                               |                                                                               |                          |                |       |
| Cameras                   | >                   |                                               | Rooms     Type     List       +     Add Device       icon to select favorites | Add Device               |                |       |
| Scenes                    | >                   | Click the star icon to select favorites       | $\stackrel{\wedge}{\boxtimes}$                                                |                          |                |       |
| Settings                  | +                   | Alana Bedroom 🧲                               |                                                                               |                          |                |       |
| Apps                      | +                   |                                               | $\stackrel{\wedge}{\sim}$                                                     |                          | ${\leftarrow}$ | -     |
| Users & Account Info      | +                   | Along Com Triggor                             |                                                                               | Bosch IP Camera          | >              |       |
| Logout                    | ×                   |                                               | OFF >                                                                         | _                        |                |       |
|                           |                     |                                               |                                                                               |                          |                |       |
|                           |                     |                                               |                                                                               |                          | Ō              |       |

To view the live video that your camera is now seeing, simply click the button. You will be taken to a closer look at the live video stream as it's occurring:

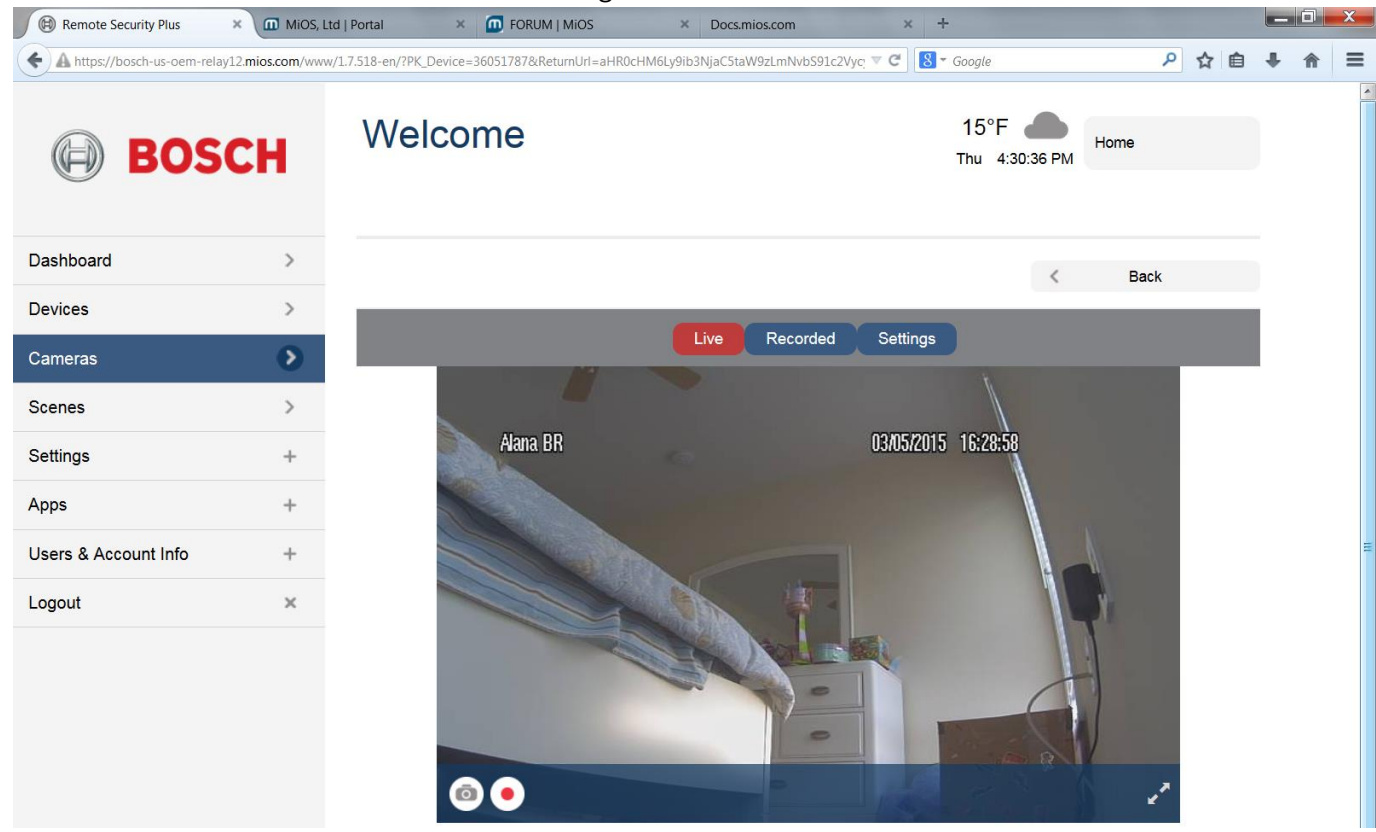

Now that your Bosch IP Camera is delivering images, you can start to configure camera behavior. There are a number of options, but first, you may want to point and focus the camera to its final position.

This takes just a few minutes and only has to occur once. After that, your camera will be ready to properly function.

## 4. Saving Photos and Video

Your system can let you save photographic snapshots and video captures from your cameras, both manually (just like shooting a photo) or automatically, such as by specific times, or by triggering (such as a motion sensor being tripped). These pictures can be saved in an archive that you can access later. Here's how:

To take a snapshot at any time from your system, go to the "Devices" menu, and then select the camera

| you want to use. | You can save the image by simply clicking the "Take a Snapshot" | 🥭 butto | n - this |
|------------------|-----------------------------------------------------------------|---------|----------|
| takes a picture. |                                                                 |         |          |

| BOS                  | СН | Welcome                                 |               | 15°F — 15°F — 15 | Home       |
|----------------------|----|-----------------------------------------|---------------|----------------------------------------------------------------------------------------------------|------------|
| Dashboard            | >  | View by:                                | Rooms Type    | List                                                                                                    |            |
| Devices              | Ð  |                                         |               | +                                                                                                    | Add Device |
| Cameras              | >  |                                         |               |                                                                                                    |            |
| Scenes               | >  | Click the star icon to select favorites | $\mathcal{K}$ |                                                                                                    |            |
| Settings             | +  | Alana Bedroom 🧲                         |               |                                                                                                    |            |
| Apps                 | +  |                                         |               |                                                                                                    |            |
| Users & Account Info | +  |                                         |               | Bosch IP Camera                                                                                                    | >          |
| Logout               | ×  | Alana Cam Ingger                        | OFF >         |                                                                                                    | -          |
|                      |    |                                         |               |                                                                                                    | ]<         |

You can do the same thing with video as well as still pictures. From your system, go to "Devices". You'll see your camera(s) appear in the web page as shown below:

| BOS                  | СН | Welcome                                 |            | 15°F<br>Thu 4:2 | Home<br>7:11 PM |
|----------------------|----|-----------------------------------------|------------|-----------------|-----------------|
| Dashboard            | >  | View by:                                | Rooms Type | List            |                 |
| Devices              | Ð  |                                         |            |                 | + Add Device    |
| Cameras              | >  |                                         |            |                 | , Not Donica    |
| Scenes               | >  | Click the star icon to select favorites | X          |                 |                 |
| Settings             | +  | Alana Bedroom 🧲                         |            |                 |                 |
| Apps                 | +  |                                         | Ň          |                 | Å               |
| Users & Account Info | +  |                                         |            | Bosch IP Camera | >               |
| Logout               | ×  | Alana Cam Trigger                       | OFF >      | -               |                 |
|                      |    |                                         |            |                 |                 |
|                      |    |                                         |            | •               | •<              |

Click on the "Record video" 📍 button to start record a video for 30 seconds.

12

#### **VIEWING YOUR VIDEOS AND PHOTOS**

To view your archived photos and videos, use "Devices" then select your camera. If you have more than one camera in your setup, select the camera that shot the saved images you want to view. Then click the

"Play" " The stress of the second stress of the second stress of the sec

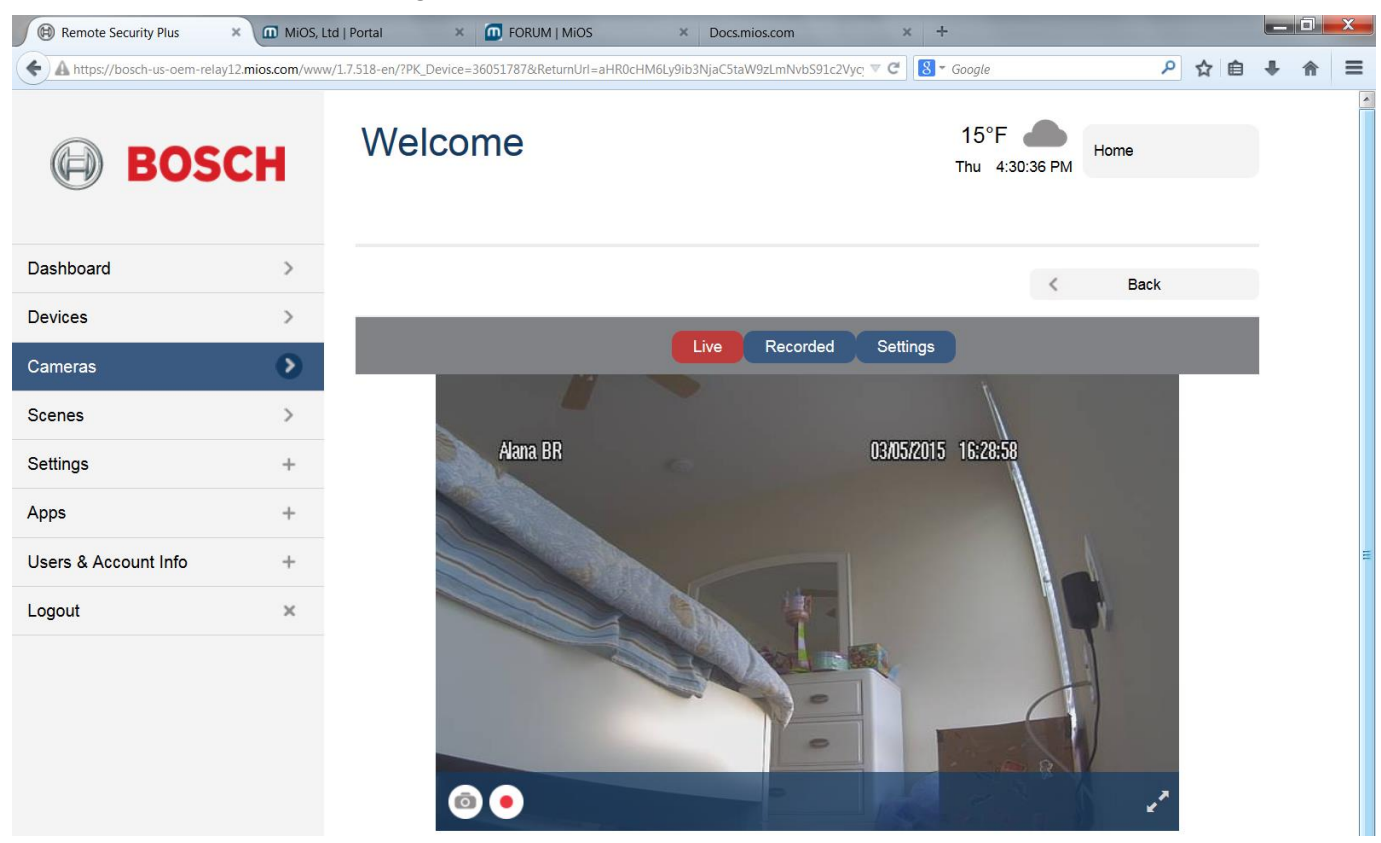

Select the "Recorded" button at the top of the camera view screen.

You'll then be taken to a page as shown below. You'll see a display of all the photos and videos that were recorded, as shown below:

| Remote Security Plus | × MiOS, Lt | d   Portal 🛛 🗙 🔟 FORUM   MiC | S           | × Docs.mios.com    |            | × +      |            |                      |      |          |        |   |   | × |
|----------------------|------------|------------------------------|-------------|--------------------|------------|----------|------------|----------------------|------|----------|--------|---|---|---|
| BOS                  | SCH        | Welcome                      | 1=aHRUCHM6L | y9ib3NjaC5taW9zLmN | vb591c2Vyc |          | 15°<br>Thu | F <b>4</b> :55:32 PM | Home | <u> </u> | 1      | • | T | - |
| Dashboard            | >          |                              |             |                    |            |          |            | <                    | Ba   | :k       |        |   |   |   |
| Devices              | >          |                              |             | Live               | ordod      | Sottings |            |                      |      |          |        |   |   |   |
| Cameras              | •          |                              |             | Live               | olded      | Oettings |            |                      |      |          |        |   |   |   |
| Scenes               | >          | 2/13/2015 3:59:36 PM         |             |                    |            |          |            |                      |      | ►        | ۱.     |   |   |   |
| Settings             | +          | 2/13/2015 3:26:13 PM         |             |                    |            |          |            |                      |      | 0        | Î      |   |   |   |
| Apps                 | +          | 2/13/2015 2:35:24 PM         |             |                    |            |          |            |                      |      | 0        | 1      |   |   |   |
| Users & Account Info | +          | 2/13/2015 2:21:42 PM         |             |                    |            |          |            |                      |      | 0        | (iii)  |   |   |   |
| Logout               | ×          | 2/11/2015 3:53:17 PM         |             |                    |            |          |            |                      |      | ►        | (      |   |   |   |
|                      |            | Select All                   |             |                    |            |          |            |                      |      | elete Se | lected |   |   |   |
|                      |            | Results per page: 5 records  | -           |                    |            |          |            |                      |      |          |        |   |   |   |
|                      |            | Prev 1 2 Next                |             |                    |            |          |            |                      |      |          |        |   |   |   |
|                      |            |                              |             |                    |            |          |            |                      |      |          |        |   |   |   |
|                      |            |                              |             |                    |            |          |            |                      |      |          |        |   |   |   |
|                      |            |                              |             |                    |            |          |            |                      |      |          |        |   |   |   |
|                      |            |                              |             |                    |            |          |            |                      |      |          |        |   |   |   |
|                      |            |                              |             |                    |            |          |            |                      |      |          |        |   |   |   |

Click on the recorded snapshots (eyeball) or recorded video (play button) in order to review the recorded images. You may also delete recordings (garbage can) from this list.

Note: It may take several minutes for recorded video to show up in your recorded list.